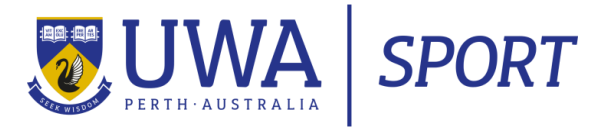

## **STEP BY STEP GUIDE**

# How to enrol you children into our UWA's Holiday Programs

#### STEP 1: SIGN IN or REGISTER on UWA my sport portal

If you have registered yourself into a weekly class or enrolled your child/ren into a UWA Sport holiday program before you should be able to sign in with your existing email address and password.

If this is your first time enrolling into a UWA Sport class or program, you will need to register yourself on our My Sport Portal.

| Browse Holiday Programs                                   | Ľ.            |                |       |           |                            |
|-----------------------------------------------------------|---------------|----------------|-------|-----------|----------------------------|
| Filter Results                                            | Register here | to book        | Login |           |                            |
| <ul><li>Weekly Classes</li><li>Holiday Programs</li></ul> | Full Day KSHP |                |       |           | Apr 16 2018 to Apr 20 2018 |
|                                                           | Day           | Time           |       | Vacancies | Payment                    |
| Levels                                                    | Monday        | 8:00 am - 5:00 | pm 1  | 131       | Term                       |
| - Full Day KSHP                                           | Tuesday       | 8:00 am - 5:00 | pm 1  | 129       | Term                       |
| Day                                                       | Wednesday     | 8:00 am - 5:00 | pm 1  | 124       | Term                       |
| Monday                                                    | Thursday      | 8:00 am - 5:00 | pm 1  | 131       | Term                       |
| Tuesday                                                   | Friday        | 8:00 am - 5:00 | pm 1  | 132       | Term                       |
| Wednesday                                                 |               |                |       |           | Book                       |
| Thursday                                                  |               |                |       |           |                            |

#### STEP 2: Browsing classes

If you are a new family registering your child/ren, please skip STEP 2. If you are a returning family, please keep reading.

Once you have signed in the online portal will take you to the home page. To navigate through to the holiday program, click **CLASSES** at the top of the page. A drop down menu will appear. Click **BROWSE CLASSES**.

|                                               | SPORT      |                                         |         |                                 |                                          |  |
|-----------------------------------------------|------------|-----------------------------------------|---------|---------------------------------|------------------------------------------|--|
| Home                                          | My Profile | Book Online                             | Classes | Logout                          |                                          |  |
| Welcome Pia!                                  |            |                                         | At      | Logged in<br>UWA Recreation and | as: <u>Pia Chaffey</u><br>Fitness Centre |  |
| 24792<br>UWA Recreation and<br>Fitness Centre | 1          | Last Attendance<br>No visit data exists |         |                                 |                                          |  |

#### STEP 3: Selecting a Holiday Program to enrol your child/ren in

Once you have successfully signed in/registered you will need to navigate through our classes and programs to book the session you are after.

a. For holiday programs click the filter button on the left hand side:

|                                   |                | Browse Classes                 |               |         |      |  |  |
|-----------------------------------|----------------|--------------------------------|---------------|---------|------|--|--|
| Filter Results     Weekly Classes | Monday 5:00 pi | m - Fitness - Boxing for Fitne | 25S 🟮         |         |      |  |  |
| Holiday Programs                  | Next Class     | Time                           | Vacancies     | Payment |      |  |  |
| Catagorias                        | Dec 11 2017    | 5:00 pm - 6:00 pm              | 10            | Term    | Book |  |  |
|                                   | Monday 5:00 pi | m – Watersports – Stand Up F   | Paddling 🕕    |         |      |  |  |
| SPORT CLINICS                     | Next Class     | Time                           | Vacancies     | Payment |      |  |  |
| SPORTS AND                        | Dec 11 2017    | 5:00 pm - 6:00 pm              | 4             | Term    | Book |  |  |
| MARTIAL ARTS STAFF                | Monday 5:00 pr | m - Watersports - Paddling C   | ome and Try 📵 |         |      |  |  |
| EXCLUSIVE                         | Novt Class     | Time                           | Vacancies     | Payment |      |  |  |

b. Then press the 'book' button for the week you want to choose:

| Full Day KSHP |                   |           |         | Apr 16 2018 to Ap |
|---------------|-------------------|-----------|---------|-------------------|
| Day           | Time              | Vacancies | Payment |                   |
| Monday        | 8:00 am - 5:00 pm | 131       | Term    | Book              |
| Tuesday       | 8:00 am - 5:00 pm | 129       | Term    | R                 |
| Wednesday     | 8:00 am - 5:00 pm | 124       | Term    |                   |
| Thursday      | 8:00 am - 5:00 pm | 131       | Term    |                   |
| Friday        | 8:00 am - 5:00 pm | 132       | Term    |                   |
|               |                   |           |         |                   |

#### STEP 4: Add child/ren for enrolment

To enrol your child or children into the program, you will need to first add a 'New Student' to your profile.

Please note: when enrolling your child/ren into the program the below screen will appear. Please ignore the day shown on the screen. Once you have entered your child/ren's details, click add to cart. This will take you to a new screen where you can choose your days.

| Add Student B | ooking ×                      |                                |                         |
|---------------|-------------------------------|--------------------------------|-------------------------|
|               | All form fields are required. |                                |                         |
| Day           | Monday                        | Student Profil                 | le ×                    |
| Times         | 8:00 am - 5:00 pm             | First Name *                   |                         |
| Level         | Full Day KSHP                 | Last Name *<br>Date of Birth * |                         |
| Туре          | KIDS SPORT HOLIDAY PROGRAM    | Gender *                       | Male     Female         |
| Payment       | Term                          | Email *<br>Health Issues       | tara.schwarze@sport.uw: |
| Book Myself   |                               | Health<br>Comments             |                         |
|               | New Student                   |                                | Save Student            |
|               | Cancel                        |                                | Cancel                  |
|               | Add to Cart                   |                                | A                       |

Please note: If you are looking to enrol more than one child into the same day/s of the program, please ensure you select all children at once in the following screen:

| Add Student Bo | oking                         | × |
|----------------|-------------------------------|---|
|                | All form fields are required. |   |
| Day            | Monday                        |   |
| Times          | 8:00 am - 5:00 pm             |   |
| Level          | Full Day KSHP                 |   |
| Туре           | KIDS SPORT HOLIDAY PROGRAM    |   |
| Payment        | Term                          |   |
| Book Myself    |                               |   |
| JOHN SMITH     |                               |   |
| LUCY SMITH     |                               | • |
|                | New Student                   |   |
|                | Cancel                        |   |
|                | Add to Cart                   |   |
|                |                               |   |

### **<u>STEP 5:</u>** Select the days you want your child/ren enrolled in.

Once you have added your child/ren you will then need to select the days you want to enrol them in.

|                    | Add to cart           |                                         | » Add Stude | nt » <u>No items in Cart</u> |
|--------------------|-----------------------|-----------------------------------------|-------------|------------------------------|
|                    | This program allows y | you to select which days you want to at | tend        |                              |
| Day                | Times                 | Level                                   | Payment     | Add To Cart                  |
| Monday             | 8:00 am - 5:00 pm     | Full Day KSHP                           | Term        |                              |
| Tuesday            | 8:00 am - 5:00 pm     | Full Day KSHP                           | Term        | 2                            |
| Wednesday          | 8:00 am - 5:00 pm     | Full Day KSHP                           | Term        |                              |
| Thursday           | 8:00 am - 5:00 pm     | Full Day KSHP                           | Term        |                              |
| Friday             | 8:00 am - 5:00 pm     | Full Day KSHP                           | Term        |                              |
|                    |                       |                                         |             |                              |
|                    |                       | Student Details                         |             |                              |
|                    |                       |                                         |             | JAMES CHAFFEY                |
|                    |                       |                                         |             |                              |
| << Back to classes |                       |                                         |             | Add to cart >>               |

If you are enrolling more than one child you should have their names at the bottom of the page, as per the below:

|           | Add to cart           |                                         | » Add Stud | ent » <u>No items in Cart</u> |
|-----------|-----------------------|-----------------------------------------|------------|-------------------------------|
|           | This program allows y | you to select which days you want to at | tend       |                               |
| Day       | Times                 | Level                                   | Payment    | Add To Car                    |
| Monday    | 8:00 am - 5:00 pm     | Full Day KSHP                           | Term       |                               |
| Tuesday   | 8:00 am - 5:00 pm     | Full Day KSHP                           | Term       |                               |
| Wednesday | 8:00 am - 5:00 pm     | Full Day KSHP                           | Term       |                               |
| Thursday  | 8:00 am - 5:00 pm     | Full Day KSHP                           | Term       |                               |
| Friday    | 8:00 am - 5:00 pm     | Full Day KSHP                           | Term       |                               |
|           |                       | Student Details                         |            | PRUE CHAFFI                   |

Alternatively, if you need to select different days for different children, please click the 'Add Student' button.

|           | Add to cart            |                                         | » Add Stude | ent » <u>No items in Cart</u> |
|-----------|------------------------|-----------------------------------------|-------------|-------------------------------|
|           | This program allows yo | u to select which days you want to atte | end         |                               |
| Day       | Times                  | Level                                   | Payment     | Add To Carl                   |
| Monday    | 8:00 am - 5:00 pm      | Full Day KSHP                           | Term        |                               |
| Tuesday   | 8:00 am - 5:00 pm      | Full Day KSHP                           | Term        |                               |
| Wednesday | 8:00 am - 5:00 pm      | Full Day KSHP                           | Term        |                               |
| Thursday  | 8:00 am - 5:00 pm      | Full Day KSHP                           | Term        |                               |
| Friday    | 8:00 am - 5:00 pm      | Full Day KSHP                           | Term        |                               |
|           |                        |                                         |             |                               |
|           |                        | Student Details                         |             |                               |
|           |                        |                                         |             | JAMES CHAFFEY                 |

### **STEP 6:** Confirmation and payment

An overview of your selected days for your child/ren will be available on screen before payment. Please check the details listed before proceeding.

|                       |                   |                    | Class F     | ees         |                   |              |         |        |
|-----------------------|-------------------|--------------------|-------------|-------------|-------------------|--------------|---------|--------|
| Day                   | Times             | Level              | Start Date  | Cease Date  | Price             | Fee/Pro Rata | Payment |        |
| JAMES CHAFFEY         |                   |                    |             |             |                   |              |         |        |
| Monday                | 8:00 am - 5:00 pm | Full Day KSHP      | Apr 16 2018 | Apr 16 2018 | \$65.00 per class | \$65.00      | Term    | 0      |
| Wednesday             | 8:00 am - 5:00 pm | Full Day KSHP      | Apr 18 2018 | Apr 18 2018 | \$65.00 per class | \$65.00      | Term    | 0      |
| Friday                | 8:00 am - 5:00 pm | Full Day KSHP      | Apr 20 2018 | Apr 20 2018 | \$65.00 per class | \$65.00      | Term    | 0      |
| PRUE CHAFFEY          |                   |                    |             |             |                   |              |         |        |
| Monday                | 8:00 am - 5:00 pm | Full Day KSHP      | Apr 23 2018 | Apr 23 2018 | \$65.00 per class | \$65.00      | Term    | 0      |
| Tuesday               | 8:00 am - 5:00 pm | Full Day KSHP      | Apr 24 2018 | Apr 24 2018 | \$65.00 per class | \$65.00      | Term    | 0      |
|                       |                   |                    |             |             |                   |              |         |        |
|                       |                   |                    | Class F     | ees         |                   |              |         |        |
| Registration Fees :   |                   |                    |             |             |                   |              |         | \$0.00 |
| Class Fees/Pro Rata : |                   |                    |             |             |                   |              | \$3     | 25.00  |
|                       |                   | Total Billed Today | :           |             |                   |              | \$3     | 25.00  |
|                       |                   | -                  |             |             |                   |              |         |        |

If all details are correct, please agree to the terms and conditions and input your credit card details.